## Scholastic Achievement Manager (SAM)

Teacher Self-Help Guide for Reading Counts Program

Add a new student from scratch (from a different county): Select your class on the left navigation bar, then click the link to Add a Student on the right of the screen. Enter information as shown in the example below and save. Create the usernames and passwords as shown below then add them to RC/RI by managing their enrollment:

| KK.First.Last | Ladybug0 |
|---------------|----------|
| 01.First.Last | Buffalo0 |
| 02.First.Last | Bluejay0 |
| 03.First.Last | Catfish0 |
| 04.First.Last | Dolphin0 |
| 05.First.Last | Firefly0 |
|               |          |

| Enter information abo<br>marked with an asteri | ut this Student account on the Profile,<br>sk (*) are required. When you are done | Demographics, and Guardian tabs. Items<br>e, click Save to finish. |        |
|------------------------------------------------|-----------------------------------------------------------------------------------|--------------------------------------------------------------------|--------|
| Profile*                                       | Demographics                                                                      | Guardian                                                           |        |
| 1 Identify Student                             |                                                                                   | 2 Add to Classes & Groups                                          | 1      |
| I. Identity Student                            |                                                                                   |                                                                    |        |
| Student ID *                                   | Student # from IC roster                                                          | 0108:23.0011001-411                                                |        |
| First Name *                                   | First                                                                             |                                                                    |        |
| Middle Initial                                 |                                                                                   |                                                                    |        |
| Last Name *                                    | Last                                                                              |                                                                    |        |
| Suffix                                         |                                                                                   |                                                                    |        |
| Preferred Name                                 |                                                                                   |                                                                    |        |
| Grade *                                        | 1 🗸                                                                               |                                                                    |        |
| Username *                                     | 01.First.Last                                                                     |                                                                    |        |
| Password *                                     | •••••• ?                                                                          |                                                                    |        |
| Password *                                     | []                                                                                |                                                                    |        |
| Confirmation                                   |                                                                                   |                                                                    |        |
| External Id                                    |                                                                                   |                                                                    | Cancol |
| Date of Birth                                  | (Ex: 11/3/1967)                                                                   |                                                                    | Cancel |
|                                                |                                                                                   |                                                                    | Caus   |

Add a student (transfer from BCSS): Click the Search link in the upper right.

| <b>()</b> SAM <sup>®</sup> |       | SEARCH   EXIT   HELP   MY PROFILE   HOME   |
|----------------------------|-------|--------------------------------------------|
| Resources                  | Books |                                            |
|                            |       |                                            |
|                            |       | 🗰 Manage Roster                            |
|                            |       | Edit Class Profile<br>Add a Group          |
|                            |       | Add a Student<br>Manage Student Enrollment |
|                            |       |                                            |

Type in last name and click the search button.

| le  | Search                                                                                                    | X |
|-----|----------------------------------------------------------------------------------------------------|---|
| ŀ   | Search for Students V                                                                                        |   |
| лv  | Use the options below to search for students in your school. Selecting more options will narrow your search. |   |
| 7   | Grade: All grades 🗸 Teacher: All teachers 🗸 Class: All classes 🗸 Product: All products 🗸                     | 7 |
| 10  | Last Name: Hooker First Name: Username: Student ID: Search Clear                                             |   |
| ,   |                                                                                                    |   |
|     | Name         Student ID         Username         Grade         Classes         Teachers         Enrollment   |   |
| Nc  |                                                                                                    |   |
|     |                                                                                                    |   |
| ine |                                                                                                    |   |
| lec |                                                                                                    |   |
| 201 |                                                                                                    |   |

Select the box next to the student you want to add to your class. At the bottom of the window is a drop-down menu that says "Select an Option."

| _                     |                        |                               | <b>1</b>                    | GA             | M                   |                                                        |                                           |   |
|-----------------------|------------------------|-------------------------------|-----------------------------|----------------|---------------------|--------------------------------------------------------|-------------------------------------------|---|
| le<br>Search          |                        |                               |                             |                |                     |                                                        |                                           | x |
| Search for Students V |                        |                               |                             |                |                     |                                                        |                                           |   |
| Use the option        | ons below to search fo | r students in your s          | chool. Selecting more optic | ns will narrow | v your search.      |                                                        |                                           |   |
| Grade: All g          | grades 🗸 Teacher:      | All teachers                  | Class: All class            | sses           | ✓ Product: All pro  | ducts 🗸                                                |                                           |   |
| Last Name:            | hooker                 | First Name:                   | Username:                   |                | Student ID:         | Search                                                 | Clear                                     |   |
| 10                    |                        |                               |                             |                |                     |                                                        |                                           |   |
| Displaying re         | Name                   | t Name: hooker;<br>Student ID | Username                    | Grade          | Classes             | Teachers                                               | Enrollment                                |   |
|                       | ker, Addie             |                               | 03.Addie.Hooker             | 3              | 0108:23.0040001-506 | Shannon DANIEL;<br>Madeline Thompson;<br>Meagan Turner | Reading Counts!; The<br>Reading Inventory |   |
| а<br>с                | ker, Haylie            |                               | KK.Haylie.Hooker            | к              | 0108:23.0011001-411 | Heather Rustin                                         |                                           |   |
| c Hool                | ker, Maggie            |                               | 03.Maggie.Hooker            | 3              | 0108:23.0040001-506 | Shannon DANIEL;<br>Madeline Thompson;<br>Meagan Turner | Reading Counts!; The<br>Reading Inventory |   |
| c<br>s<br>- Select a  | an Option - 🗸 🛛 Go     |                               |                             |                |                     |                                                        |                                           |   |

Select "assign to a class" from the menu and click the Go button. Choose SES from the next menu and click the class you want to assign your student to then Save and exit the search window.

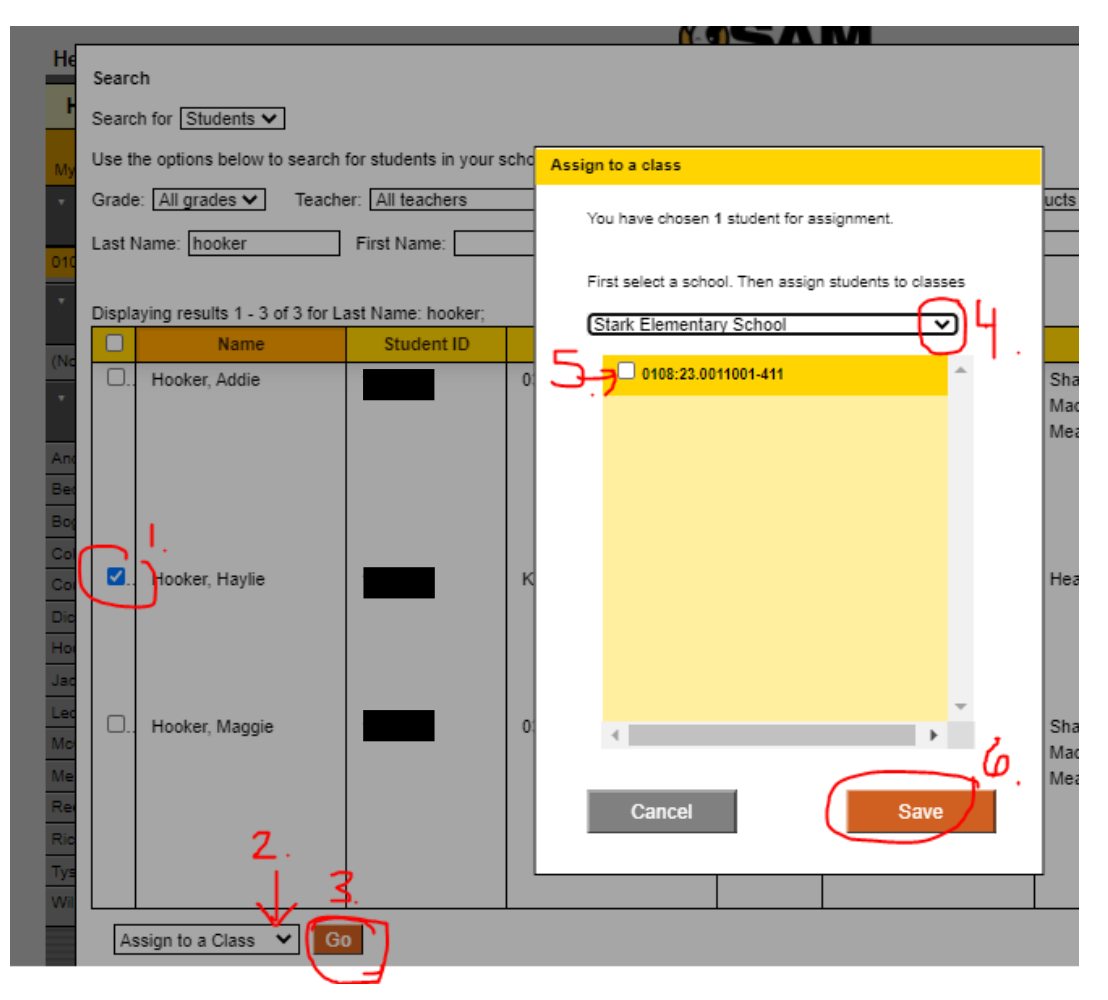

Next you'll need to give the student(s) access to Reading Counts and/or Reading Inventory (grades 3-5). Click on "Manage Student Enrollment" at the top right of your screen.

SEARCH | EXIT | HELP | MY PROFILE | HOME

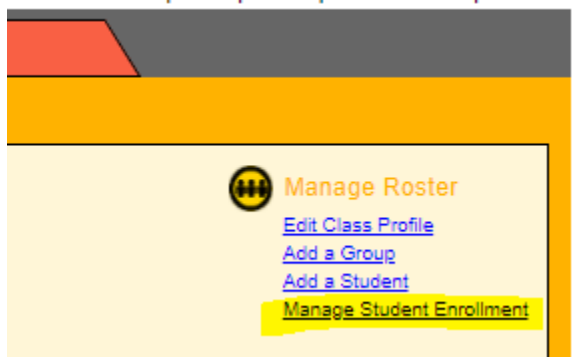

Select the box for each student who needs to be added to each program and save your changes.

| Student Enrollment                                                                                  |                                |                        |
|----------------------------------------------------------------------------------------------------|--------------------------------|------------------------|
| Use the check boxes to enroll or unenroll students in HMH programs. Use the check box at the top of | each column to enroll all stud | lents in that program. |
|                                                                                                    | Counts!                        | Reading A              |
| Students                                                                                            | •                              | •                      |
|                                                                                                    |                                |                        |
|                                                                                                    |                                |                        |
|                                                                                                    |                                |                        |
|                                                                                                    |                                |                        |
|                                                                                                    |                                |                        |
|                                                                                                    |                                |                        |
|                                                                                                    |                                |                        |
|                                                                                                    |                                |                        |
|                                                                                                    |                                |                        |
|                                                                                                    |                                |                        |
|                                                                                                    | <u> </u>                       |                        |
|                                                                                                    |                                |                        |
| Total seats remaining:                                                                              | 18                             | 139                    |
| 4                                                                                                   |                                |                        |
|                                                                                                    | Items                          | 1 through 15 of 15     |
| Cancel Cancel & Return Save Save & Return                                                           | first pr                       | ev 1 next last         |
|                                                                                                    |                                |                        |

**To DEACTIVATE a student who has withdrawn from SES**: Open up your class, double click on your student's name and choose the "Deactivate Student" link from the upper right corner of your screen. Next, confirm deactivation. This will NOT delete the student but take the student off your roster and allow another BCSS school to acquire their record through the Search feature.

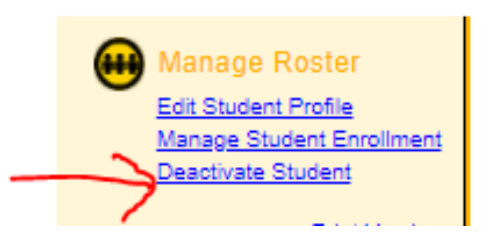

**Add/Edit a Small Group:** Double-click your class name and click the Add a Group link on the upper right of your screen:

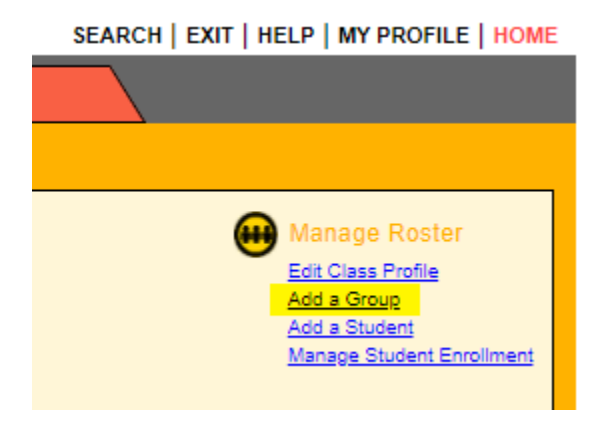

Name your Group (ex: group 1, eagles, blue etc.), select the students you want included, and Save. It will show right under your assigned classes (see right pic).

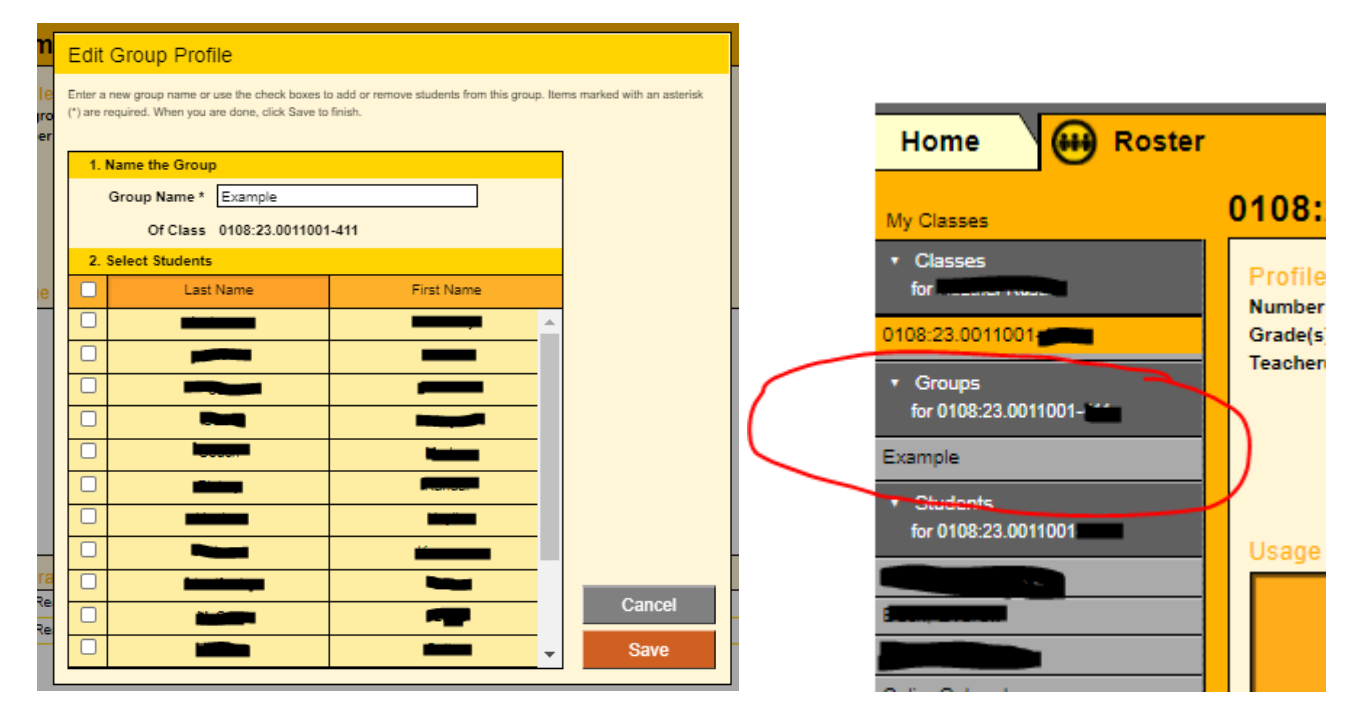

--You can delete the group by double clicking on the group name in the navigation bar on the left, then click on "Deactivate Group."

--You can update the group roster by clicking on "Edit Group Profile."

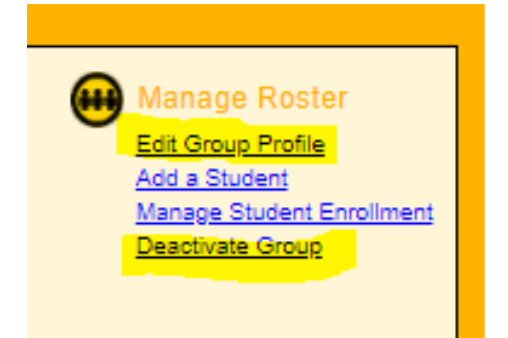

**Manage Student Settings:** On your class roster page, click the "Settings" link for RC to update student goals. Click "Certificates" to create awards for the levels you have added in the settings.

| Home 🗰 Roster     | Reports                                                                                                    | Resources Books        |                                                                                                    |
|-------------------|----------------------------------------------------------------------------------------------------|------------------------|----------------------------------------------------------------------------------------------------|
| My Classes        | My Classes                                                                                                    |                        |                                                                                                    |
| Classes     for / | Profile for the second second |                        | Manage Roster<br>Edit Profile<br>Add a Class<br>Add a Group<br>Add a Student<br>Manage Student Enrollment |
|                   | Usage Summary                                                                                                    |                        | Print Version                                                                                             |
|                   | Class                                                                                                    | Reading Counts!        | Reading Inventory                                                                                         |
|                   | 0108:23.0011001-                                                                                                    | 2                      | 1                                                                                                    |
|                   | Teacher totals                                                                                                    | 2                      | 1                                                                                                    |
|                   |                                                                                                    | 4                      | •                                                                                                    |
|                   | Programs                                                                                                    |                        | Advanced<br>Settings                                                                                      |
|                   | Reading Counts!                                                                                                    | Settings Grading Tools | Certificates A                                                                                            |
|                   | Reading Inventory                                                                                                    | Settings Grading Tools |                                                                                                    |

Enter class-wide goal here and save.

| Settings Restri                                                                                                   | ict Quizzes                                                                              | COUNTS                                                                                                 |
|----------------------------------------------------------------------------------------------------|------------------------------------------------------------------------------------------|----------------------------------------------------------------------------------------------------|
| Use these options to adjust Reading Count                                                                         | al settings                                                                              |                                                                                                    |
| Student Settings                                                                                                  | Quiz Settings                                                                            | Number of Questions per Quiz                                                                           |
| <ul> <li>Display Congratulations Screen</li> <li>Display wrong answers</li> <li>Allow student to print</li> </ul> | Quiz attempts allowed 2<br>% required to pass a quiz 80<br>Retake days between quizzes 0 | Number of questions per quiz 10<br>Number of questions for eReads quiz 5<br>(READ 180 Next Generation) |
| Award Settings                                                                                                    | Goals Books  Points multiplier (multiply by) Levels for Award Report                     |                                                                                                    |
| Gold                                                                                                    | Silver Bronze<br>75 50                                                                   | Red Blue<br>25 10                                                                                      |
| Restore Defaults                                                                                                  | Cancel Can                                                                               | cel & Return Save Save & Return                                                                        |

## Create individual student goals based on their performance: Double-click on your student's

name on the roster so it's highlighted and click the "settings" link.

|                   |                 |               |                     | Ŧ |
|-------------------|-----------------|---------------|---------------------|---|
| Programs          |                 |               |                     |   |
| Reading Counts!   | <u>Settings</u> | Grading Tools | <u>Certificates</u> | * |
| Reading Inventory | <u>Settings</u> | Grading Tools |                     |   |
|                   |                 |               |                     |   |

Change the goal for that one student. Repeat for others that have different goals.

| Settings R                                                                                                    | estrict Quizzes                                                                                           | COUNTS                                                                                                 |
|----------------------------------------------------------------------------------------------------|----------------------------------------------------------------------------------------------------|----------------------------------------------------------------------------------------------------|
| Use these options to adjust Reading C<br>Student Settings                                                         | Counts! settings.                                                                                         | Number of Questions per Quiz                                                                           |
| <ul> <li>Display Congratulations Screen</li> <li>Display wrong answers</li> <li>Allow student to print</li> </ul> | Quiz attempts allowed 2<br>% required to pass a quiz 80<br>Retake days between quizzes 0                  | Number of questions per quiz 10<br>Number of questions for eReads quiz 5<br>(READ 180 Next Generation) |
| Award Settings<br>Gold<br>100                                                                                     | Goals Books ▼ 0<br>Points multiplier (multiply by) 1<br>Levels for Award Report<br>Silver Bronze<br>75 50 | Red Blue<br>25 10                                                                                      |
| Restore Defaults                                                                                                  | Cancel Can                                                                                                | cel & Return Save Save & Return                                                                        |

## Create a Custom Quiz List or Book Labels for RC books in your class library:

- 1. Click the red "Books" tab in SAM
- 2. Search for a book and check the box next to the title. Repeat.
- 3. Click the button at the bottom "View Custom List"

| Home 🙌 Roster                                                                  | Repor                    | ts 🛛 🔞 Re                          | sources      |     | Books |        | <u> </u> |            |                            |
|--------------------------------------------------------------------------------|--------------------------|------------------------------------|--------------|-----|-------|--------|----------|------------|----------------------------|
| Reading Counts! Book                                                           | Expert                   | Reading Count                      | s! Quiz Mana | ger |       |        |          |            |                            |
|                                                                                |                          | Quick Search<br>Search by: Title V | dog breath   |     | 30    |        |          |            |                            |
| Advanced Search                                                                | Search Results           | Custom List                        |              |     |       |        |          |            |                            |
| Results for Quiz Manager Searc                                                 | h on: (Title) dog breath | -                                  |              |     |       |        |          |            |                            |
| Show quizzes in: All Collection                                                | 15                       | ~                                  |              |     |       |        |          |            |                            |
| Book/Quiz                                                                      | litle                    | Author                             | Lexile®      | RL  | GRL   | Points | Words    | Туре       | Copies                     |
| Dog. Breath-Homble-Hally                                                       |                          | Pilkey, Dav                        | //0          | 2.6 | L     | 1      | 441      | Fiction    | 0                          |
|                                                                                |                          |                                    |              |     |       |        | first pr | rev 1 ne   | ext last                   |
| 1 Records in Custom List<br>Checked items are added to the<br>View Custom List | Custom List.             |                                    |              |     |       |        |          | Insta Dead | lled Quiz<br>stivated Quiz |

- 4. Click the link at the bottom of you want to make (quiz list or book labels)
- 5. Select your details to add/subtract from the list/label and Save/Print!

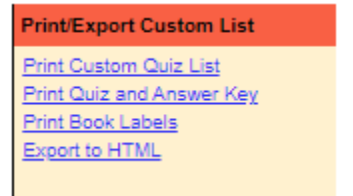

## Which Reports Have Lexile Scores?

Click on the Reports tab at the top and choose the correct report for your needs. The Lexile-giving reports are highlighted in yellow. You can click on the Report Description link to view a summary of what each selected report is about.

**How Many Tests Have My Students Passed this Term/Year?** The SRC Books Read report will tell you the students Lexile, average book Lexile tested on, and how many tests were passed during the selected time frame.

What Are My Student's Logins? The Student Roster report will list student usernames and passwords.

|                                    |                        | JLAN          |                     |
|------------------------------------|------------------------|---------------|---------------------|
| Reports                            | 🗿 Resources 🛛 🕞        | Books         | <b>\</b>            |
| 0108:23.0040001-509                |                        |               |                     |
| Reports for 0108:23.0040001        | <u>exiles</u> la       | ogins         | Report Description  |
| Name                               | Туре                   | Date Last Run | Time Period         |
| ▼ Reading Counts!                  |                        |               | <b>^</b>            |
| O Award Report                     | Progress Monitoring    |               |                     |
| O Book Frequency and Rating Report | Instructional Planning |               |                     |
| O Books Read Report                | Progress Monitoring    |               |                     |
| O Most Frequent Quizzes Report     | Instructional Planning |               |                     |
| O Points Report                    | Progress Monitoring    |               |                     |
| O Quiz Alert                       | Alert                  |               | Additional Settings |
| C Reading Growth Acknowledgement   | Acknowledgement        |               | None                |
| Reading Progress Report            | Progress Monitoring    |               | Customization       |
| The Reading Inventory              |                        |               |                     |
| O Foundational Reading Report      | Progress Monitoring    | 03/16/21      |                     |
| Growth Goals Report                | Progress Monitoring    | 03/16/21      |                     |
| Growth Report                      | Progress Monitoring    | 03/16/21      |                     |
| O Instructional Planning Report    | Management             | 03/16/21      | Run Report          |
| O Proficiency Report               | Progress Monitoring    | 03/16/21      |                     |
| O Reading Performance Report       | Progress Monitoring    | 03/16/21      |                     |
| O Student Roster 兴                 | Management             |               |                     |
|                                    | Progress Monitoring    |               | -                   |
|                                    | •                      | ·             | *                   |